## **Resending Payroll Documents**

| 1.  | Click the Compensate Employees link.                                                              |
|-----|---------------------------------------------------------------------------------------------------|
|     | Compensate Employees                                                                              |
| 2.  | Click the Maintain Payroll Data (USF) link.                                                       |
| 3.  | Click the Use link.                                                                               |
| 4.  | Click the General Deduction Data link.                                                            |
| 5.  | Enter the desired information into the <b>EmplID</b> field. Enter a valid value, e.g. "00100504". |
| 6.  | Click the Correct History option.                                                                 |
| 7.  | Click the <b>Search</b> button.                                                                   |
| 8.  | Click in the Flat/Addl Amount field.<br>\$25.00                                                   |
| 9.  | Press [Tab].                                                                                      |
| 10. | Click the <b>Resend?</b> option.                                                                  |
| 11. | Click the Save button.                                                                            |
| 12. | End of Procedure.                                                                                 |